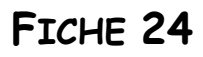

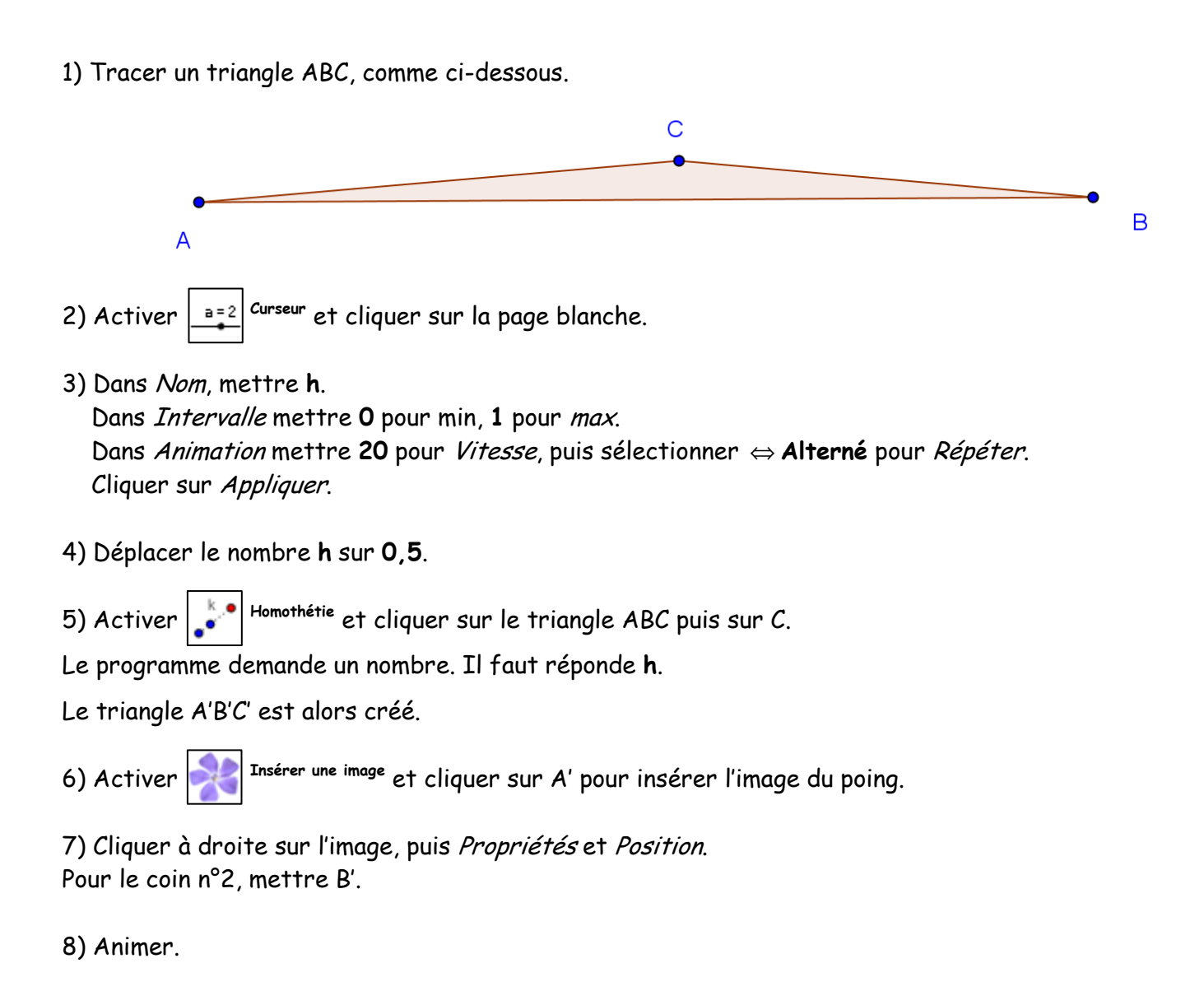

9) Déplacer éventuellement la figure ou les points A, B ou C, afin d'obtenir la "meilleure" illusion.

10) Terminer par enlever tous les affichages, sauf le poing.

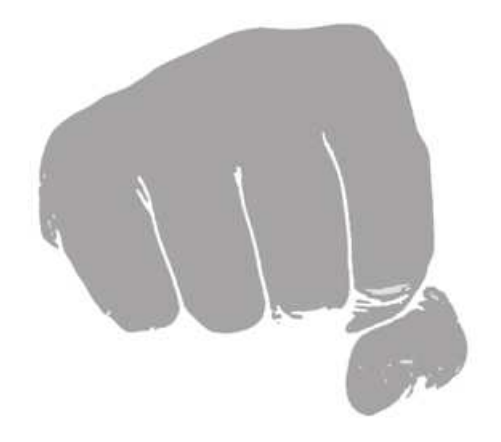